#### Create a miniOrange MFA account and access the Dashboard

1. Click on the following web link or paste the web link into your Chrome web browser.

https://nmn-tesc.xecurify.com/moas/login?id=355915&sourceId=Google

| G                       |                                                                                           |
|-------------------------|-------------------------------------------------------------------------------------------|
| Sign in                 | Email or phone                                                                            |
| Use your Google Account | Forgot email?                                                                             |
|                         | Not your computer? Use Guest mode to sign in privately. Learn more about using Guest mode |
|                         | Create account Next                                                                       |
|                         |                                                                                           |

If you are directed to the following screen, please click on **Google** and login with your Trumbullesc.org account.

| <b>TRUMBULL COUNTY</b><br>EDUCATIONAL SERVICES CENTER |  |
|-------------------------------------------------------|--|
| Sign In with your credentials                         |  |
| Enter your username or email here.                    |  |
| Login                                                 |  |
| Google                                                |  |
|                                                       |  |

2. Click Next. Do not enter any information here. Accept the information and click Next.

| User                                                    | Registration                                                                                 |
|---------------------------------------------------------|----------------------------------------------------------------------------------------------|
| A new security system has been activated for you follow | a. In order to use this new security system, you need to register b<br>wing the steps below. |
| 0                                                       | 0                                                                                            |
| User Details                                            |                                                                                              |
| * Username                                              | Phone                                                                                        |
| tcesc.progressbook@trumbullesc.org                      | =                                                                                            |
| *Email                                                  | Alt-mate Email                                                                               |
| tcesc.progressbook@trumbullesc.org                      |                                                                                              |
| First Name                                              | Last Name                                                                                    |
| TCESC                                                   | PROGRESSBOOK                                                                                 |

3. Select your type of MFA (Multi-Factor Authentication).

| User Registration                                                                                                    |                                                                                                    |                                                                                                 |  |  |  |  |
|----------------------------------------------------------------------------------------------------|----------------------------------------------------------------------------------------------------|-------------------------------------------------------------------------------------------------|--|--|--|--|
| 00                                                                                                    |                                                                                                    |                                                                                                 |  |  |  |  |
| Only one MFA method can be configured during Mf                                                                                      | Only one MFA method can be configured during MFA enrollment, you can configure additional methods once you login to the user self-service portal. |                                                                                                 |  |  |  |  |
| Filter By : Show All 🗍 Smart Phone                                                                                                   | Methods                                                                                                    |                                                                                                 |  |  |  |  |
| PUSH NOTIFICATIONS                                                                                                    | SOFT TOKEN                                                                                                    | GOOGLE AUTHENTICATOR                                                                            |  |  |  |  |
| In this method, you receive a push<br>notification on the MFA-Authenticator<br>App by miniOrange which you need to<br>ACCEPT I DENY. | In this method, you need to enter the 6-<br>8 numeric key from the MFA-<br>Authenticator App by miniOrange to<br>complete the MFA challenge.      | In this method, you need to enter 6 digit<br>passcode generated by Google<br>Authenticator app. |  |  |  |  |
|                                                                                                    |                                                                                                    |                                                                                                 |  |  |  |  |
| OTP OVER EMAIL                                                                                                    |                                                                                                    |                                                                                                 |  |  |  |  |
| In this method, you receive an email<br>containing a 6-8 digit numeric key which<br>you need to enter.                               |                                                                                                    |                                                                                                 |  |  |  |  |

#### Types of MFA to use with miniOrange

- Push Notification
  - Will require install the miniOrange App on your smart phone.
- Soft Token
  - Will require install the miniOrange App on your smart phone. This option provides a code regardless if the phone has cell service or a Wi-fi connection.
- Google Authenticator (other Authenticator apps are acceptable)
  - Can be used with the same Google Authenticator app currently used for your trumbullesc.org email account.
- OTP Over Email
  - Will receive a code sent to your trumbullesc.org email account.

The following pages will walk through the steps for each MFA type. After reviewing the options, please select the option that is best for you.

#### Steps to use PUSH NOTIFICATIONS or SOFT TOKEN

To use Push Notifications with the miniOrange App, download the app from Google-Android or iOS iTunes Store via the instructions presented on the screen.

1. Click on the **PUSH NOTIFICATIONS** button.

|                                                                                                    | EDUCATIONAL SERVICES CENTER                                                                                                    |  |  |  |  |  |
|----------------------------------------------------------------------------------------------------|----------------------------------------------------------------------------------------------------|--|--|--|--|--|
|                                                                                                    | User Registration                                                                                                    |  |  |  |  |  |
|                                                                                                    | 0-0                                                                                                    |  |  |  |  |  |
| Only one MFA method can be configured during MFA                                                                                                    | A errollment, you can configure additional methods once you login to the user self-service portal.                                                                                                    |  |  |  |  |  |
| Filter By: Show All Smart Phone                                                                                                    | Methods                                                                                                    |  |  |  |  |  |
| PUSH NOTIFICATIONS<br>In this method, you receive a push<br>notification on the MRA-Authenticator<br>App by miniOrange which you need to<br>ACCEPT   DENY. | SOFT TOKEN         GOOGLE AUTHENTICATOR           In this method, you need to enter the 6-<br>8 numeric key from the MFA-<br>Authenticator App by minOrange to<br>complete the MFA challenge.         In this method, you need to enter 6 digit<br>passcode generated by Google<br>Authenticator app. |  |  |  |  |  |
| OTP OVER EMAIL<br>In this method, you receive an email<br>containing a 6-8 digit numeric key which<br>you need to enter.                                   |                                                                                                    |  |  |  |  |  |
| Back Register                                                                                                    |                                                                                                    |  |  |  |  |  |

2. Follow the steps to install the miniOrange app and configure for MFA.

| EDUCATIONAL SERVICES CENTER                                                                                                    |
|----------------------------------------------------------------------------------------------------|
| User Registration                                                                                                    |
| 0 0                                                                                                    |
| Only one MFA method can be configured during MFA enrollment, you can configure additional methods once you login to the user self-service portal.               |
| Step 1: Click here if you don't have Authenticator app installed on your smartphone. Step 2: To replater your device scan the QR code through Authenticator app |
|                                                                                                    |
| Back Register                                                                                                    |
|                                                                                                    |

#### Steps to use GOOGLE AUTHENTICATOR APP

If you are already using the Google Authenticator App, follow the steps below. If not, download the app from Google-Android or iOS iTunes Store via the instructions presented on the screen.

1. Click on the **GOOGLE AUTHENTICATOR** button.

| 4                                                                                                    | EDUCATIONAL SERVICES CENTER                                                                                                    |                                                                                                 |  |  |  |  |
|----------------------------------------------------------------------------------------------------|----------------------------------------------------------------------------------------------------|-------------------------------------------------------------------------------------------------|--|--|--|--|
|                                                                                                    | User Registration                                                                                                    |                                                                                                 |  |  |  |  |
|                                                                                                    | 00                                                                                                    |                                                                                                 |  |  |  |  |
| Only one MFA method can be configured during MFA Filter By : Show All Grant Phone 1                                                  | A enrollment, you can configure additional methods Methods Pasture Phone Methods                                                             | once you login to the user self-service portal.                                                 |  |  |  |  |
| PUSH NOTIFICATIONS                                                                                                    | SOFT TOKEN                                                                                                    | GOOGLE AUTHENTICATOR                                                                            |  |  |  |  |
| In this method, you receive a push<br>notification on the MFA-Authenticator<br>App by miniOrange which you need to<br>ACCEPT I DENY. | In this method, you need to enter the 6–<br>8 numeric key from the MFA–<br>Authenticator App by miniOrange to<br>complete the MFA challenge. | In this method, you need to enter 6 digit<br>passcode generated by Google<br>Authenticator app. |  |  |  |  |
| OTP OVER EMAIL                                                                                                    |                                                                                                    |                                                                                                 |  |  |  |  |
| In this method, you receive an email<br>containing a 6-8 digit numeric key which<br>you need to enter.                               |                                                                                                    |                                                                                                 |  |  |  |  |
| Back Register                                                                                                    |                                                                                                    |                                                                                                 |  |  |  |  |

2. Follow the steps to install the Google Authenticator app and configure for MFA.

| EDUCATIONAL SERVICES CENTER                                                                                                    |
|----------------------------------------------------------------------------------------------------|
| User Registration                                                                                                    |
| 00                                                                                                    |
| Only one MFA method can be configured during MFA enrollment, you can configure additional methods once you login to the user self-service portal. |
| Google Authenticator Configuration                                                                                                    |
| Step 1: Click here if you dont have Google Authenticator app installed on your smartphone.                                                        |
| Step 2: To register your device scan the QR code using Google Authenticator app.                                                                  |
| or<br>and a set                                                                                                    |
| Use the following secret                                                                                                    |
| VINT MARGARA 2001                                                                                                    |
| (Spaces do not matter)                                                                                                    |
| Step 3: Enter the Passcode generated by Google Authenticator app. Enter passcode                                                                  |
| Back Register                                                                                                    |

#### Steps to use OTP (ONE-TIME PASSCODE) OVER EMAIL

If you are already using the Google Authenticator App, follow the steps below. If not, download the app from Google-Android or iOS iTunes Store via the instructions presented on the screen.

1. Click on the **OTP OVER EMAIL** button.

|                                                                                                    | EDUCATIONAL SERVICES CENTER                                                                                                    |                                                                                                 |  |  |  |  |  |
|----------------------------------------------------------------------------------------------------|----------------------------------------------------------------------------------------------------|-------------------------------------------------------------------------------------------------|--|--|--|--|--|
|                                                                                                    | User Registration                                                                                                    |                                                                                                 |  |  |  |  |  |
|                                                                                                    | 00                                                                                                    |                                                                                                 |  |  |  |  |  |
| Only one MFA method can be configured during MF Filter By: Show All Grant Phone                                                      | A enrollment, you can configure additional method Methods Feature Phone Methods                                                              | is once you login to the user self-service portal.                                              |  |  |  |  |  |
| PUSH NOTIFICATIONS                                                                                                    | SOFT TOKEN                                                                                                    | GOOGLE AUTHENTICATOR                                                                            |  |  |  |  |  |
| In this method, you receive a push<br>notification on the MFA-Authenticator<br>App by miniOrange which you need to<br>ACCEPT I DENY. | In this method, you need to enter the 6-<br>8 numeric key from the MFA-<br>Authenticator App by miniOrange to<br>complete the MFA challenge. | In this method, you need to enter 6 digit<br>passcode generated by Google<br>Authenticator app. |  |  |  |  |  |
| OTP OVER EMAIL                                                                                                    |                                                                                                    |                                                                                                 |  |  |  |  |  |
| In this method, you receive an email<br>containing a 6-8 digit numeric key which<br>you need to enter.                               | In this method, you receive an email<br>containing a 6–6 digit numeric key which<br>you need to enter.                                       |                                                                                                 |  |  |  |  |  |
| Back Register                                                                                                    | Back Register                                                                                                    |                                                                                                 |  |  |  |  |  |

2. Follow the steps to send codes to your Trumbullesc.org email and configure for MFA.

| TRUMBULL COUNTY<br>EDUCATIONAL SERVICES CENTER                         |                                                                              |  |  |  |
|------------------------------------------------------------------------|------------------------------------------------------------------------------|--|--|--|
| User Re                                                                | egistration                                                                  |  |  |  |
| 0                                                                      |                                                                              |  |  |  |
| Only one MFA method can be configured during MFA enrollment, you can c | configure additional methods once you login to the user self-service portal. |  |  |  |
| OTP OVER EM                                                            | IAIL CONFIGURATION                                                           |  |  |  |
| Authentication Type:                                                   | OTP OVER EMAIL                                                               |  |  |  |
| Email Address:                                                         | tcesc.progressbook@trumbk                                                    |  |  |  |
| Send OTP                                                               |                                                                              |  |  |  |
| Back Register                                                          |                                                                              |  |  |  |

Please select the option that is best for you.

|                                                                                                    | TRUMBULL COUNTY<br>EDUCATIONAL SERVICES CENTER                                                                                               |                                                                                                 |  |  |  |  |
|----------------------------------------------------------------------------------------------------|----------------------------------------------------------------------------------------------------|-------------------------------------------------------------------------------------------------|--|--|--|--|
|                                                                                                    | User Registration                                                                                                    |                                                                                                 |  |  |  |  |
|                                                                                                    | 0                                                                                                    |                                                                                                 |  |  |  |  |
| Only one MFA method can be configured during N                                                                                       | IFA enrollment, you can configure additional method                                                                                          | Is once you login to the user self-service portal.                                              |  |  |  |  |
| Filter By : Show All Smart Phor                                                                                                    | e Methods 🛛 🔒 Feature Phone Methods                                                                                                    |                                                                                                 |  |  |  |  |
| PUSH NOTIFICATIONS                                                                                                    | SOFT TOKEN                                                                                                    | GOOGLE AUTHENTICATOR                                                                            |  |  |  |  |
| In this method, you receive a push<br>notification on the MFA-Authenticator<br>App by miniOrange which you need to<br>ACCEPT I DENY. | In this method, you need to enter the 6–<br>8 numeric key from the MFA–<br>Authenticator App by miniOrange to<br>complete the MFA challenge. | In this method, you need to enter 6 digit<br>passcode generated by Google<br>Authenticator app. |  |  |  |  |
| OTP OVER EMAIL                                                                                                    |                                                                                                    |                                                                                                 |  |  |  |  |
| In this method, you receive an email<br>containing a 6-8 digit numeric key which<br>you need to enter.                               | In this method, you receive an email<br>containing a 6–8 digit numeric key which<br>you need to enter.                                       |                                                                                                 |  |  |  |  |
| Back Register                                                                                                    |                                                                                                    |                                                                                                 |  |  |  |  |

Follow the necessary steps to complete the MFA setup.

Once completed, you will arrive at the miniOrange Dashboard

# **CONGRATULATIONS! PART 1 – DONE!**

| ٨ | TRUMBULL COUNTY<br>EDUCATIONAL SERVICES CENTER | Dashboard | Setup 2FA |          |               |         |            |
|---|------------------------------------------------|-----------|-----------|----------|---------------|---------|------------|
|   |                                                |           |           | SIGN     |               |         |            |
|   |                                                |           |           | Sear     | ch            | ٩       |            |
|   |                                                |           |           |          | Old           |         | TCESC      |
|   |                                                |           |           | <b>S</b> | SIS/Gradebook | $\odot$ | TECHNOLOGY |
|   |                                                |           |           |          |               |         |            |
|   |                                                |           |           |          |               |         |            |

**Part 1** has been completed. The next page is the beginning of **PART 2** – Click on **Old SIS/GradeBook** button.

| 4 | TRUMBULL COUNTY<br>EDUCATIONAL SERVICES CENTER | Dashboard | Setup 2FA |                                      |
|---|------------------------------------------------|-----------|-----------|--------------------------------------|
|   |                                                |           |           |                                      |
|   |                                                |           |           | SIGN-IN TO YOUR FAVOURITE CLOUD APPS |
|   |                                                |           |           | Search Q                             |
|   |                                                |           |           | Sis/Gradebook                        |
|   |                                                |           |           |                                      |
|   |                                                |           |           |                                      |
|   |                                                |           |           |                                      |

After clicking on the **SIS/GradeBook** button, you should now have your ProgressBook login screen available. If not and you are taken into ProgressBook, please logout.

| $ ightarrow {f C}$ $ ightarrow {f C}$ centraladmin.neomin.org/auth/login?signi | n= |  |  |
|--------------------------------------------------------------------------------|----|--|--|
| ProgressBook.                                                                  |    |  |  |
|                                                                                |    |  |  |
| Domain                                                                         |    |  |  |
| Select a domain                                                                |    |  |  |
| Username                                                                       |    |  |  |
| Enter username                                                                 |    |  |  |
| Password                                                                       |    |  |  |
| Enter password                                                                 |    |  |  |
| Sign In                                                                        |    |  |  |
|                                                                                |    |  |  |
|                                                                                |    |  |  |
|                                                                                |    |  |  |
|                                                                                |    |  |  |

To continue the steps of **Part 2** <u>on our migration day</u>, please follow the steps in PDF at the following web link. <u>http://www.trumbull.k12.oh.us/Employee Resources/HOW-TO-DOCS-SUPPORT/ProgressBook TCESC Migration Instructions Part2.pdf</u>